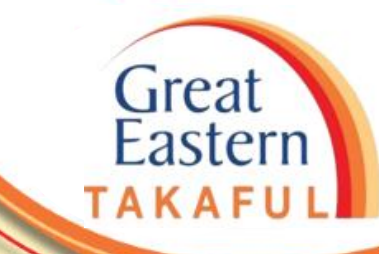

## i-Get In Touch: INVESTMENT FUND SWITCHING

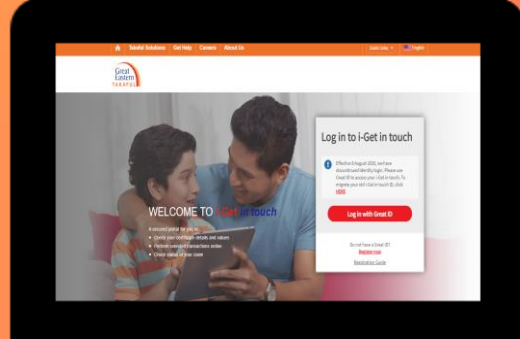

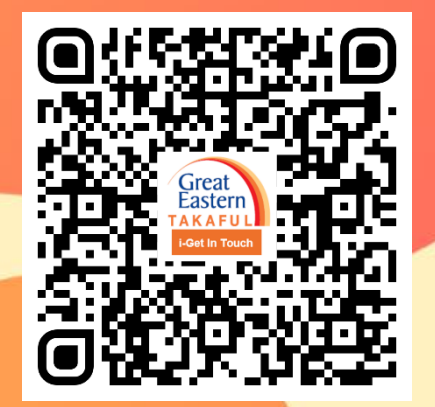

Scan me now to access i-Get In Touch.

Ver 1.0 06/2021

Step 1: Click 'Log in with Great ID'.

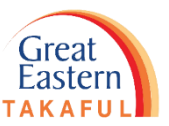

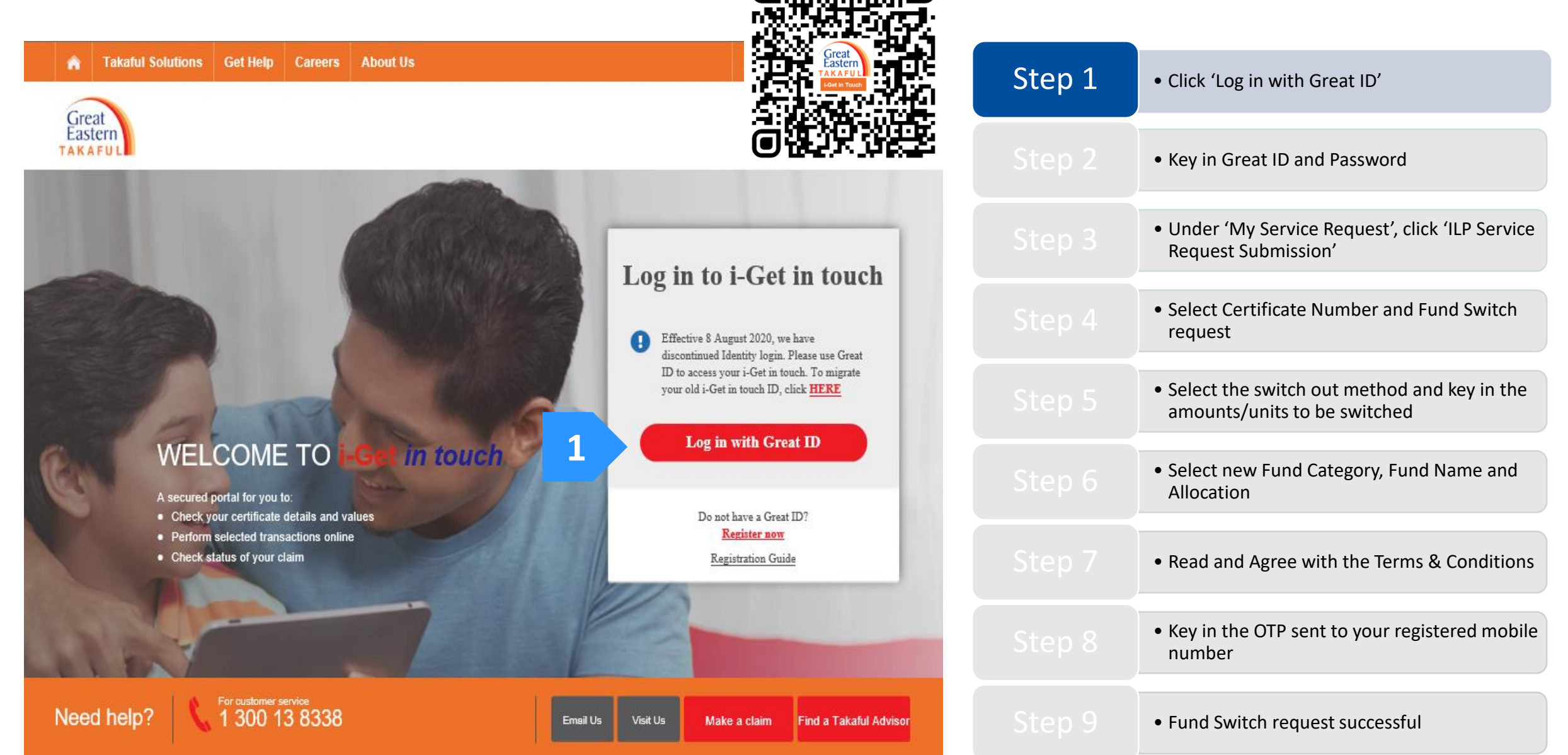

Step 2: Key in your Great ID and Password, then click 'Submit'.

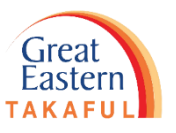

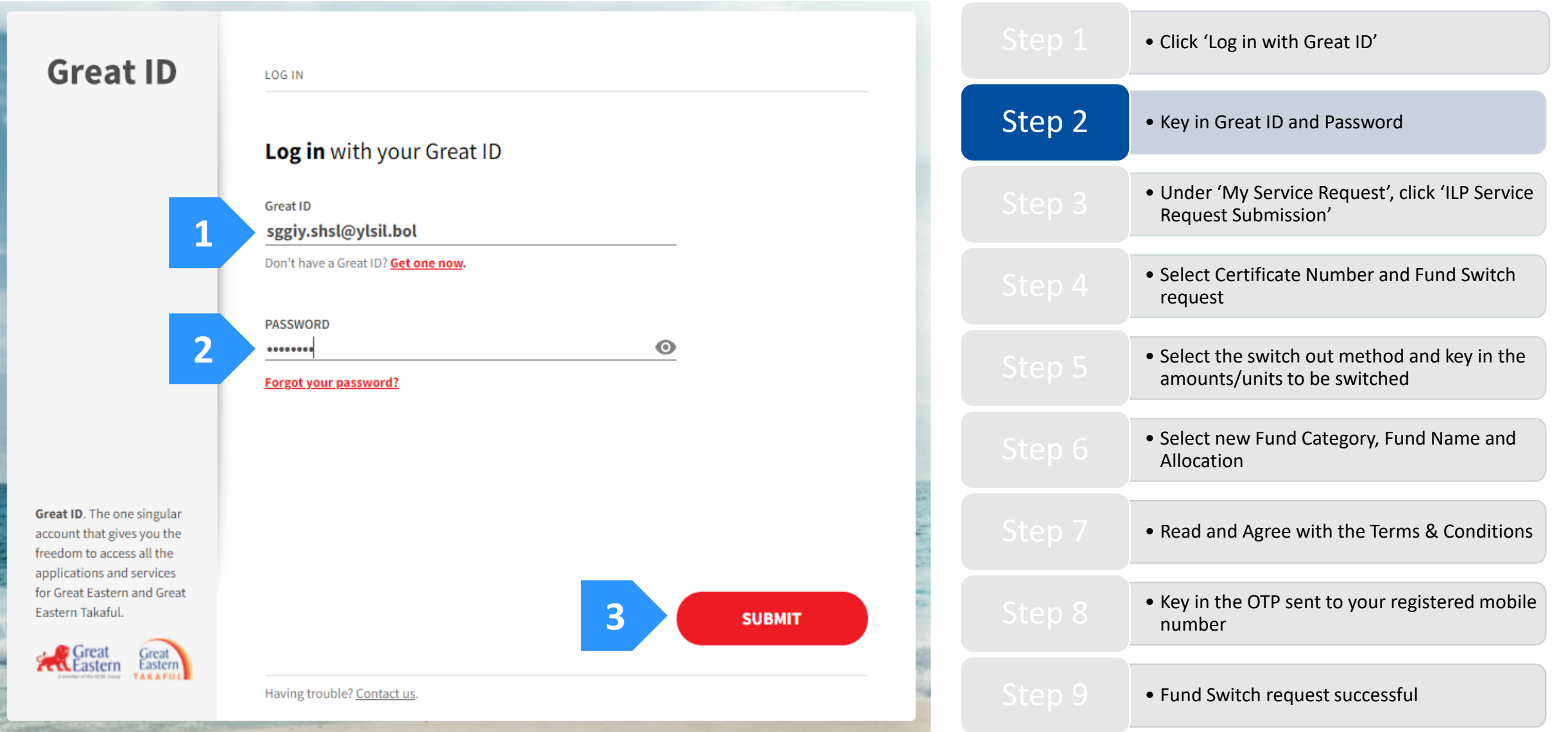

Step 3: At your homepage, click 'My Service Request'. Next, click 'ILP Service Request Submission'.

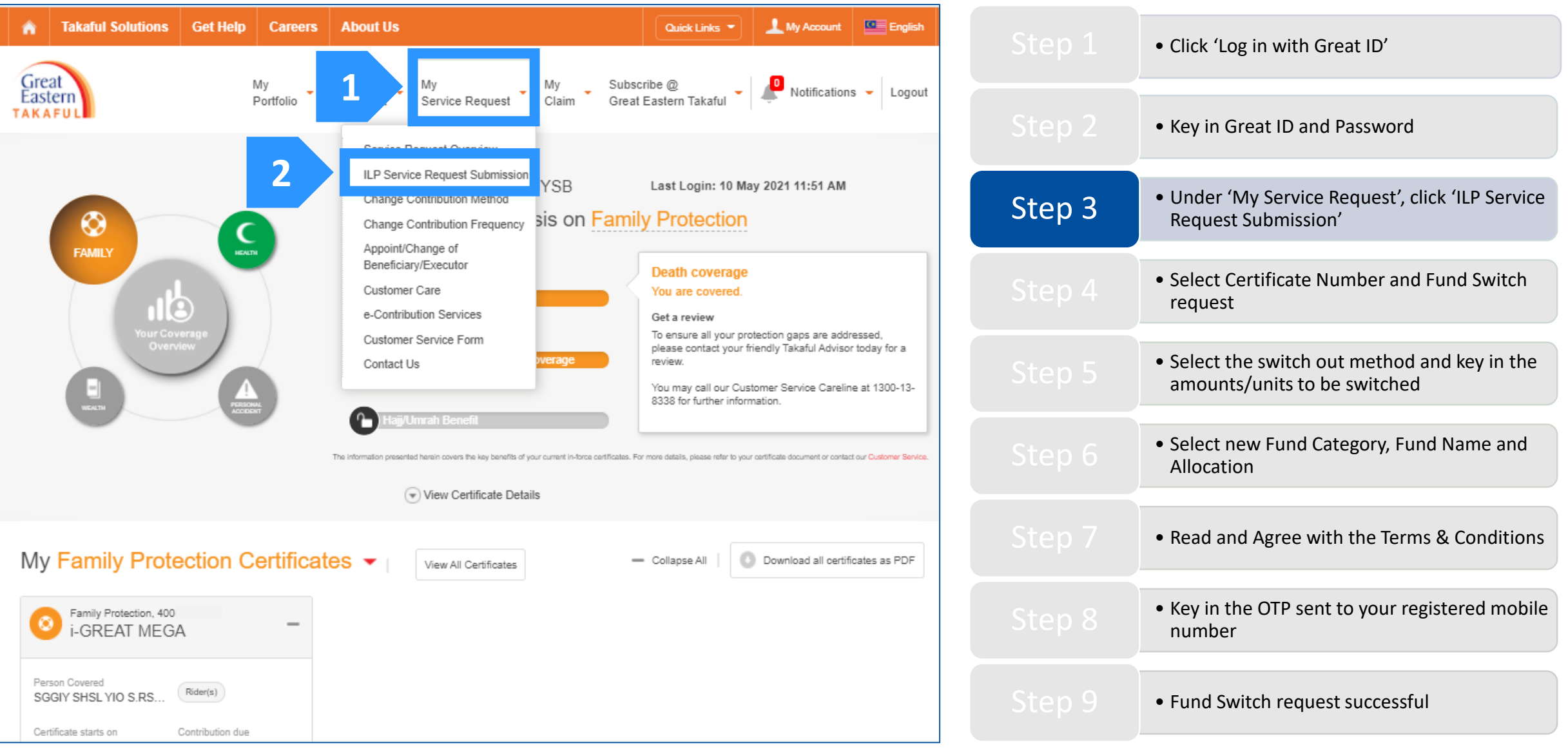

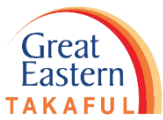

Step 4: Select Certificate Number from the drop down list then select Fund Switch. Next, click 'Go'.

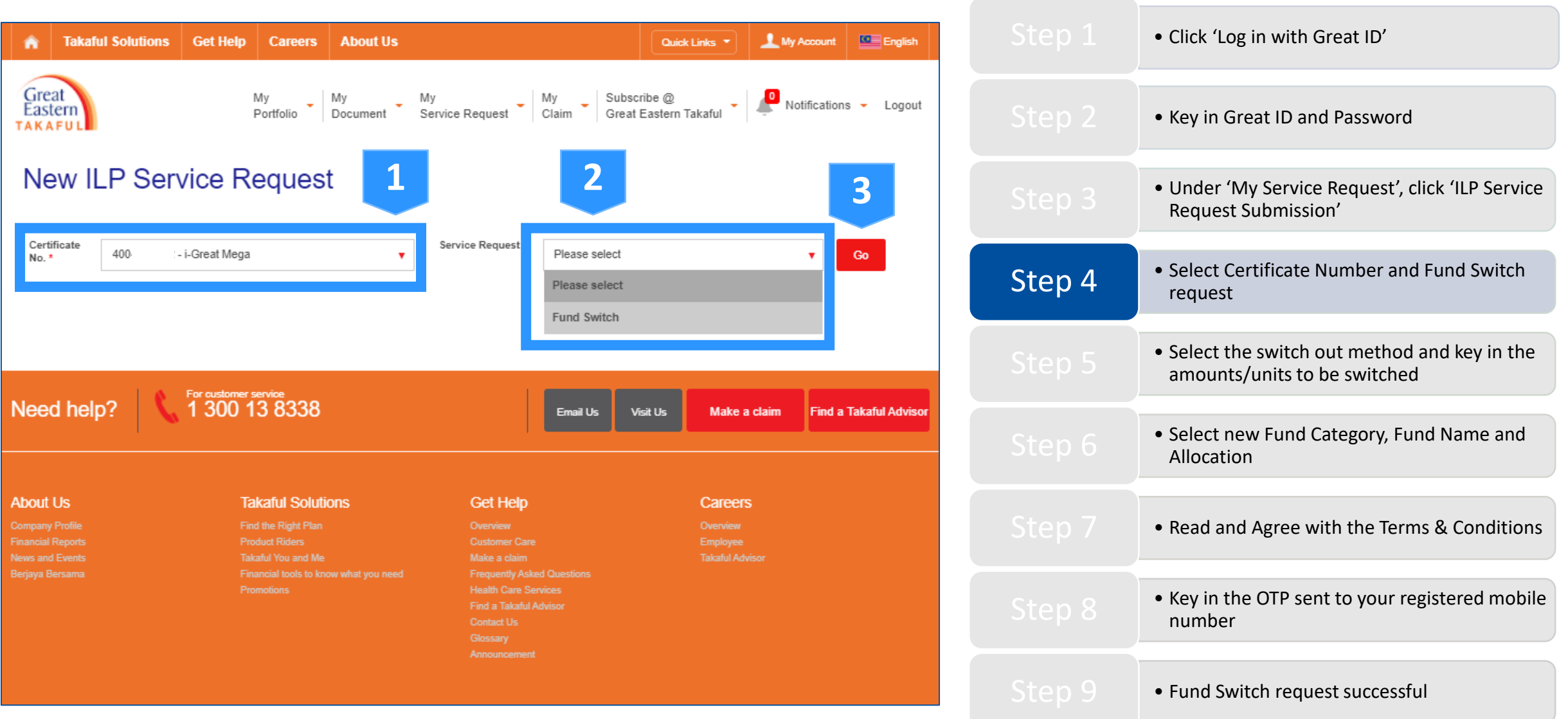

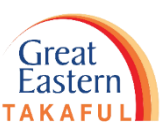

Step 5: Select the switch out method, then key in the amounts/units to be switched.

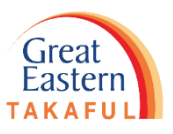

| Current Fund Details                                                                                                    |        | • Click 'Log in with Great ID'                                                                   |
|----------------------------------------------------------------------------------------------------|--------|--------------------------------------------------------------------------------------------------|
| 4004 - i-Great Mega                                                                                                    |        | <ul> <li>Key in Great ID and Password</li> </ul>                                                 |
| Current Fund Details —                                                                                                    |        |                                                                                                  |
| Plan Name and Certificate Unit Price Effective Indicative Unit Price Units Indicative Fund Value<br>Number (MYR) (MYR)                                                                                                    |        | Onder 'My Service Request', click 'ILP Service<br>Request Submission'                            |
| i-Great Mega 400 Dana i-<br>Makmur 27 May 2021 1.050 2,541.42 2,668.49                                                                                                    |        | <ul> <li>Select Certificate Number and Fund Switch<br/>request</li> </ul>                        |
| New Fund Switch Instru<br>Funds to be switched out from:                                                                                                    | Step 5 | <ul> <li>Select the switch out method and key in the<br/>amounts/units to be switched</li> </ul> |
| Fund<br>Name     Fund<br>Category     Method     Units / Amount to be Switched Out     Remaining<br>Units     Indicative Remaining Fund Value<br>Units       Dana i-<br>Matrour     Unit     1,000.00     1.541.42     1.618.49 |        | <ul> <li>Select new Fund Category, Fund Name and<br/>Allocation</li> </ul>                       |
| Total Indicative Fund Value to be Switched Out : 1,050.00 MYR                                                                                                    |        | <ul> <li>Read and Agree with the Terms &amp; Conditions</li> </ul>                               |
| Funds to be Switched into:       Fund Category       Fund name                                                                                                    |        | <ul> <li>Key in the OTP sent to your registered mobile<br/>number</li> </ul>                     |
| Select fund category                                                                                                    |        | • Fund Switch request successful                                                                 |

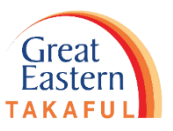

Step 6: Select Fund Category and Fund Name, then key in the Allocation Percentage. Next, click 'Continue, Step 2: Preview'.

| Current Fund Details —                                                                                                    |        | <ul> <li>Click 'Log in with Great ID'</li> </ul>                                                 |
|----------------------------------------------------------------------------------------------------|--------|--------------------------------------------------------------------------------------------------|
| Plan Name and Certificate Fund name Unit Price Effective Indicative Unit Price Units Indicative Fund Value Units (MYR)                                                                                 |        | • Key in Great ID and Password                                                                   |
| i-Great Mega 400 Dana i-<br>Makmur 27 May 2021 1.050 2,541.42 2,668.49                                                                                                    |        | <ul> <li>Under 'My Service Request', click 'ILP Service<br/>Request Submission'</li> </ul>       |
| New Fund Switch Instructions         Funds to be switched out from:         Fund       Fund       Method       Units / Amount to be Switched Out       Remaining       Indicative Remaining Fund Value |        | <ul> <li>Select Certificate Number and Fund Switch request</li> </ul>                            |
| Name     Category     Units     (MYR)       Dana i-<br>Makmur     Local     Unit     1,000.00     1,541.42     1,618.49                                                                                |        | <ul> <li>Select the switch out method and key in the<br/>amounts/units to be switched</li> </ul> |
| Total Indica Lue to be Switched Out : 1,050.00 MY 2 The allocation percentage for fund must be 100%                                                                                                    | Step 6 | <ul> <li>Select new Fund Category, Fund Name and<br/>Allocation</li> </ul>                       |
| Fund Category     Fund name     Allocation %       Local     Image: Allocation %     Image: Allocation %                                                                                               |        | • Read and Agree with the Terms & Conditions                                                     |
| i-Majmuk Fund<br>i-Makmur Fund<br>i-Mekar Fund                                                                                                    |        | • Key in the OTP sent to your registered mobile number                                           |
| K Back, New ILP Service Request                                                                                                    |        | Fund Switch request successful                                                                   |

Step 6: Select Fund Category and Fund Name, then key in the Allocation Percentage. Next, click 'Continue, Step 2: Preview'.

**TIPS**: If you want the funds to be switched into more than one fund name, click the '+'

button, then key in the Fund Category, Fund Name and Allocation.

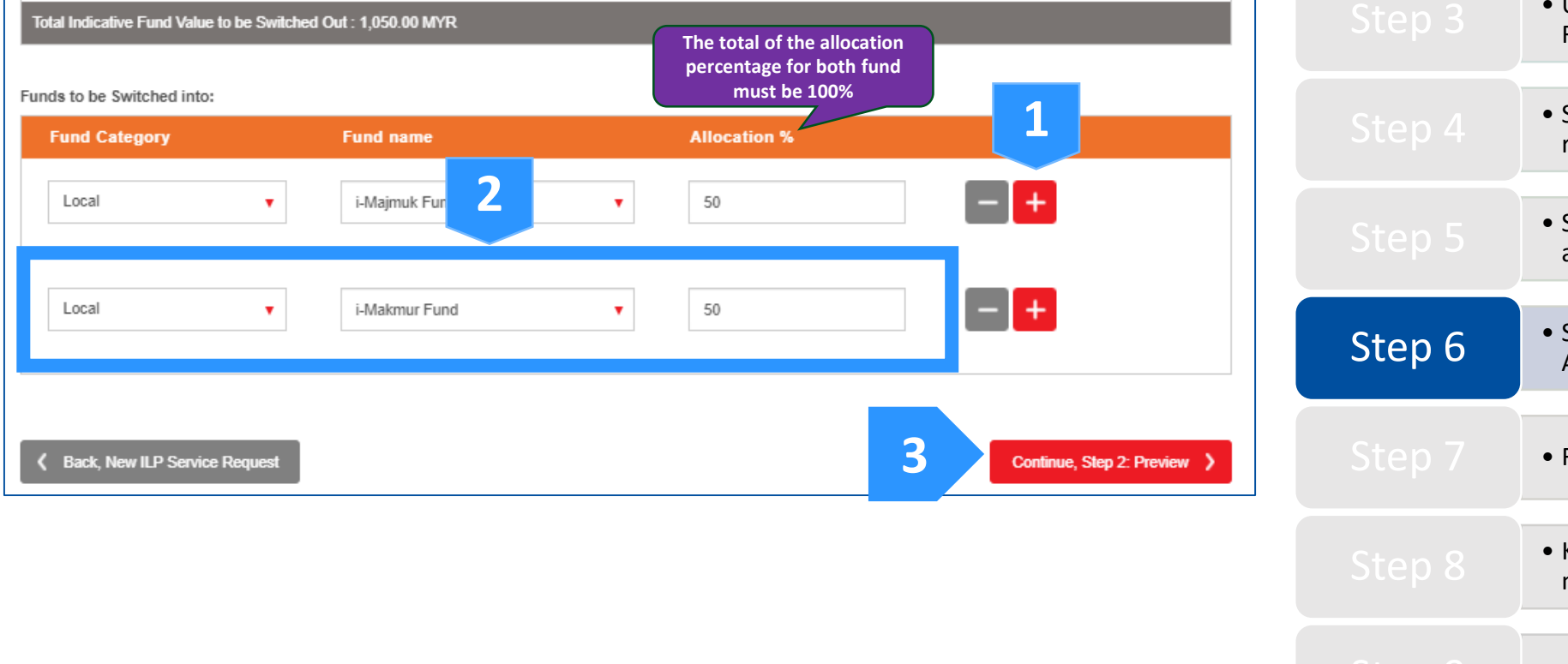

|        | • Click 'Log in with Great ID'                                                                   |
|--------|--------------------------------------------------------------------------------------------------|
|        | Key in Great ID and Password                                                                     |
|        | <ul> <li>Under 'My Service Request', click 'ILP Service<br/>Request Submission'</li> </ul>       |
|        | <ul> <li>Select Certificate Number and Fund Switch request</li> </ul>                            |
|        | <ul> <li>Select the switch out method and key in the<br/>amounts/units to be switched</li> </ul> |
| Step 6 | <ul> <li>Select new Fund Category, Fund Name and<br/>Allocation</li> </ul>                       |
| Step 7 | • Read and Agree with the Terms & Conditions                                                     |
|        | • Key in the OTP sent to your registered mobile number                                           |
|        | • Fund Switch request successful                                                                 |

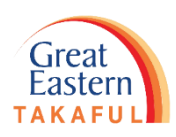

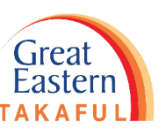

Step 7: You will see the preview of your fund switch. Agree to the Terms and Conditions by ticking the box below, then click 'Confirm'.

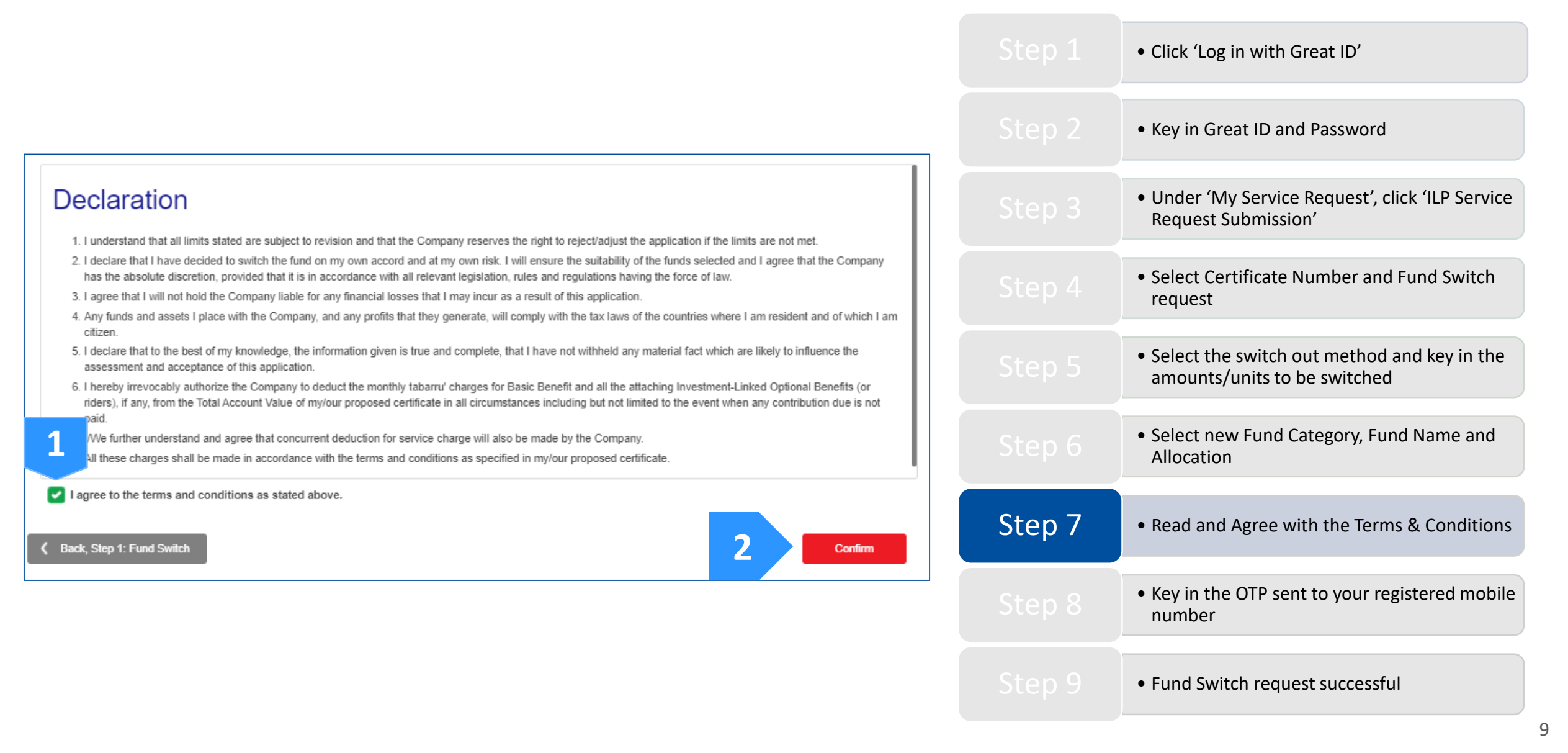

Step 8: Key in the One-Time Password (OTP) sent to your registered mobile number, then click 'Next'.

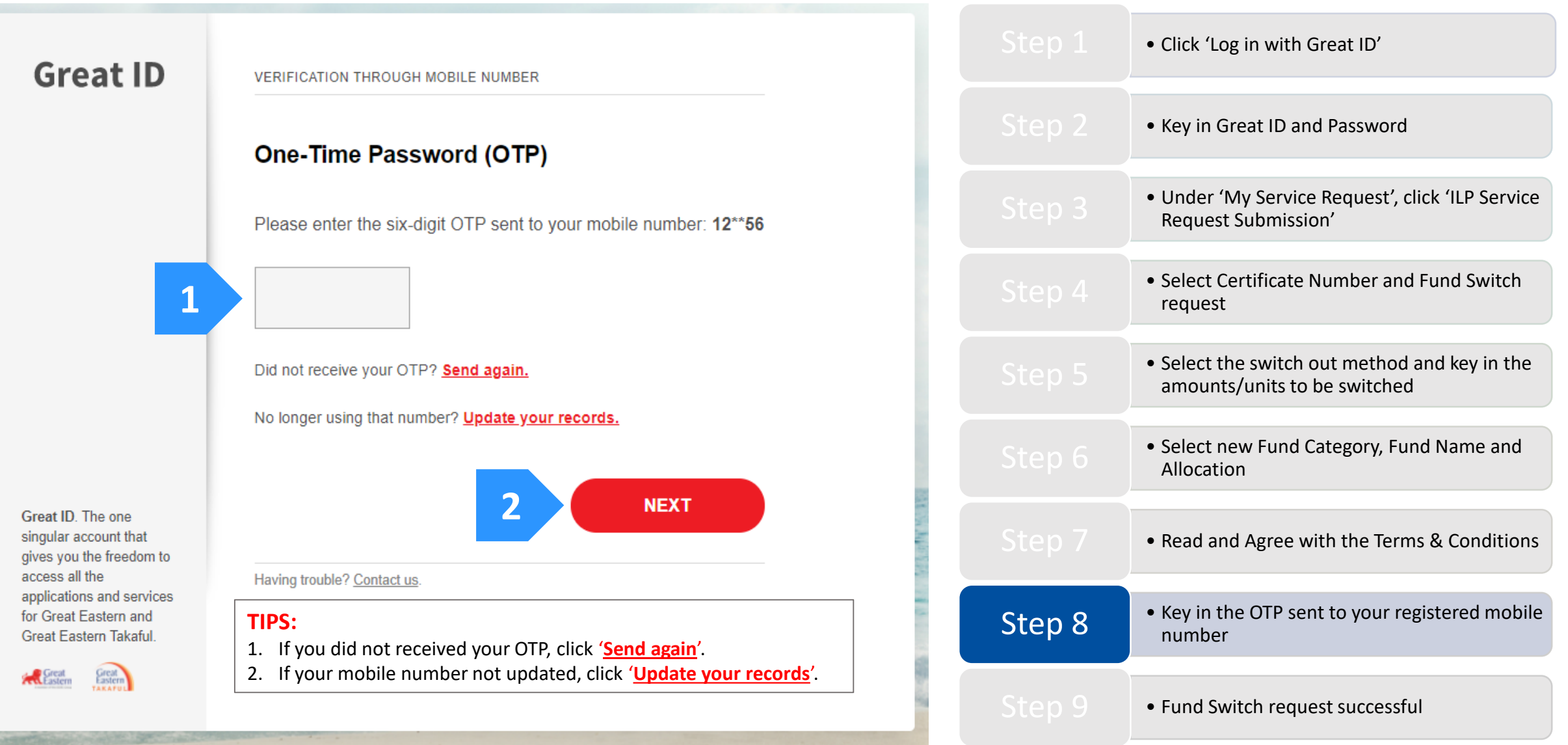

Step 8: Key in the One-Time Password (OTP) sent to your registered mobile number, then click 'Next'.

#### TIPS:

After you click '<u>Update your records</u>', click '<u>HERE</u>' as highlighted below to download the form.

Email the completed form to i-greatcare@greateasterntakaful.com

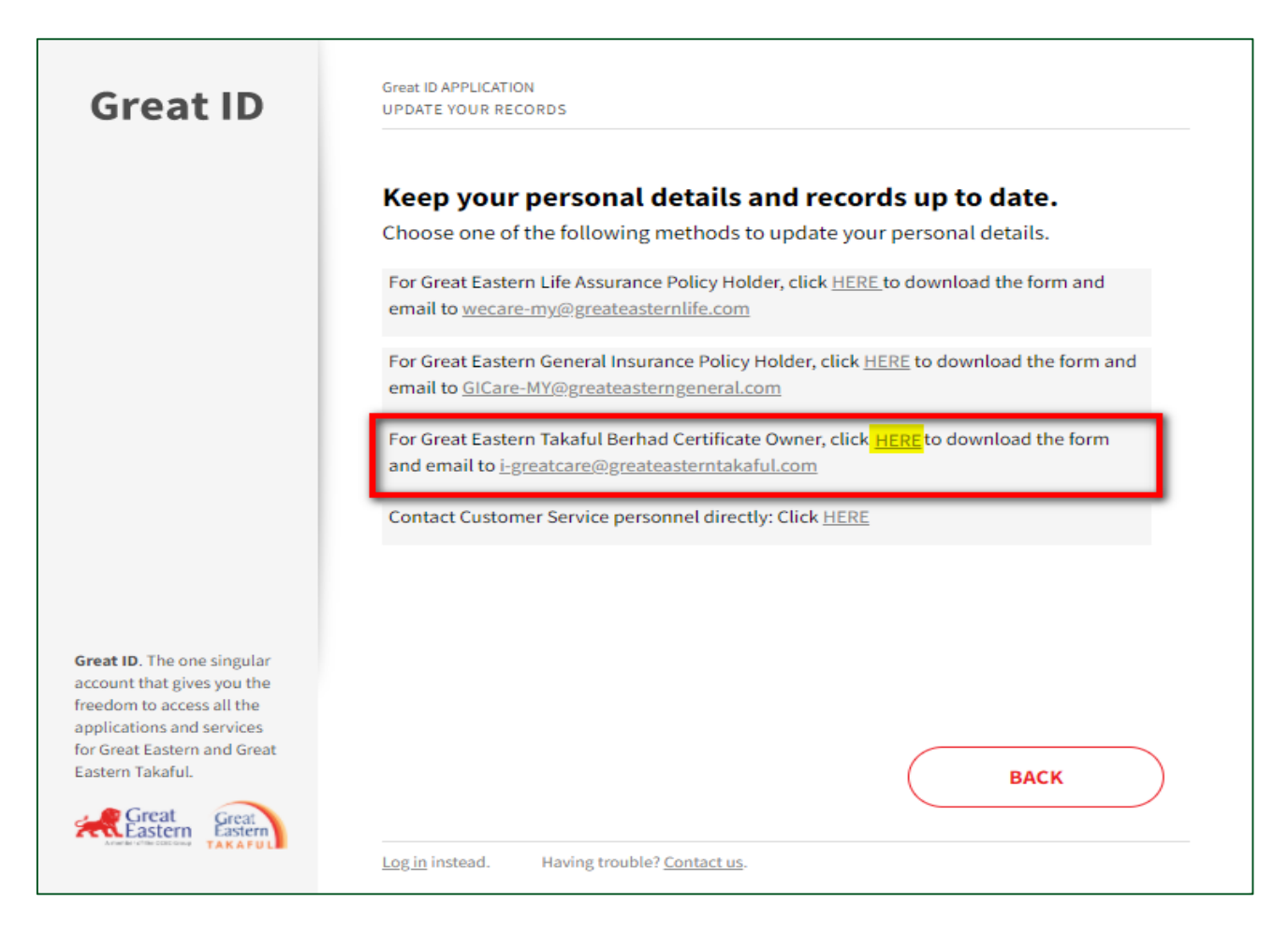

|        | • Click 'Log in with Great ID'                                                                   |
|--------|--------------------------------------------------------------------------------------------------|
|        | • Key in Great ID and Password                                                                   |
|        | • Under 'My Service Request', click 'ILP Service<br>Request Submission'                          |
|        | <ul> <li>Select Certificate Number and Fund Switch<br/>request</li> </ul>                        |
|        | <ul> <li>Select the switch out method and key in the<br/>amounts/units to be switched</li> </ul> |
|        | <ul> <li>Select new Fund Category, Fund Name and<br/>Allocation</li> </ul>                       |
|        | • Read and Agree with the Terms & Conditions                                                     |
| Step 8 | <ul> <li>Key in the OTP sent to your registered mobile number</li> </ul>                         |
| Step 9 | • Fund Switch request successful                                                                 |

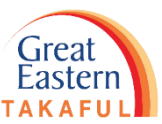

Step 9: Your Fund Switch request has been successfully submitted. You can continue browsing the web or logout.

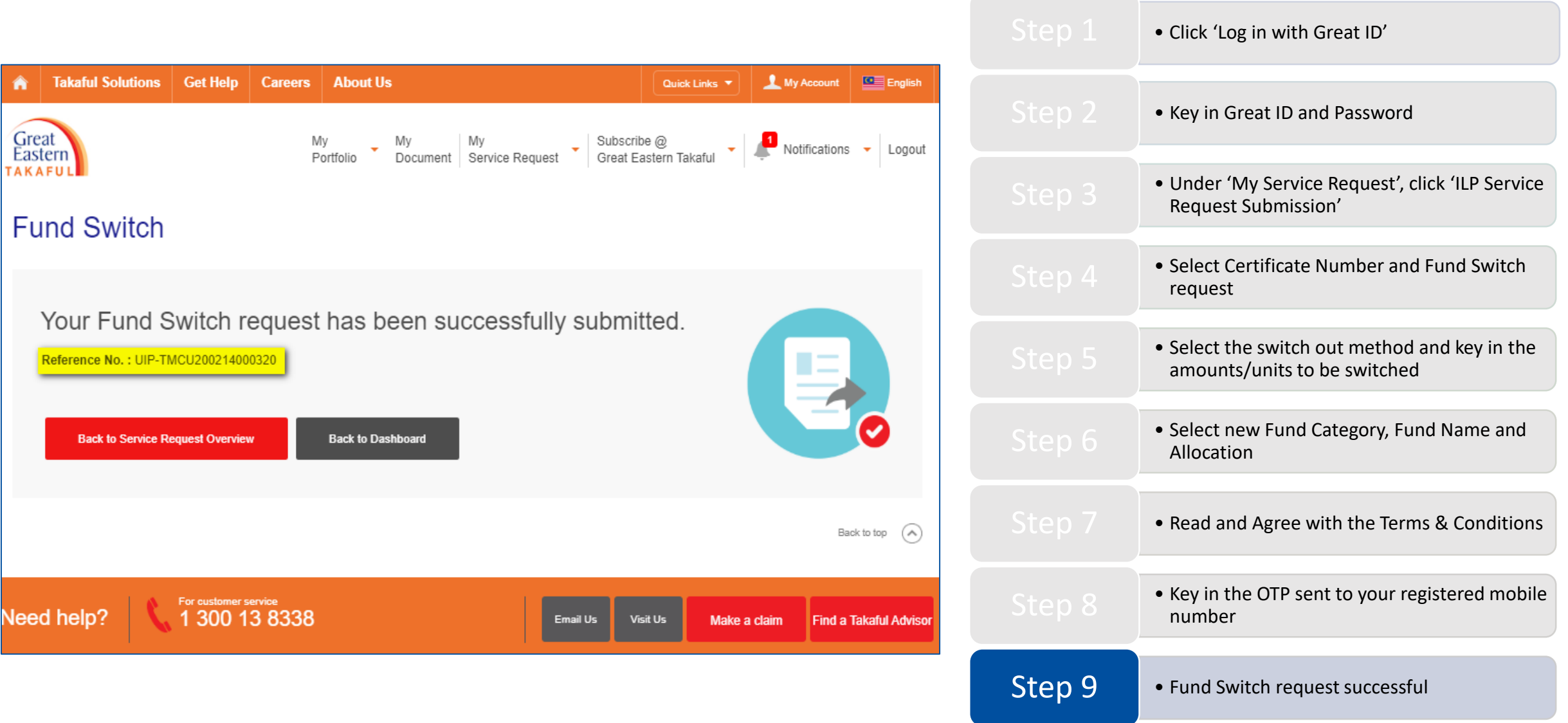

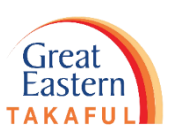

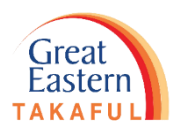

# How-to Guide: View PDF copy of the submitted service request

Step 1: In 'Notifications' menu, click 'View All Notifications' in the drop down list.

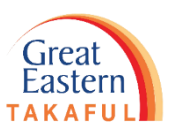

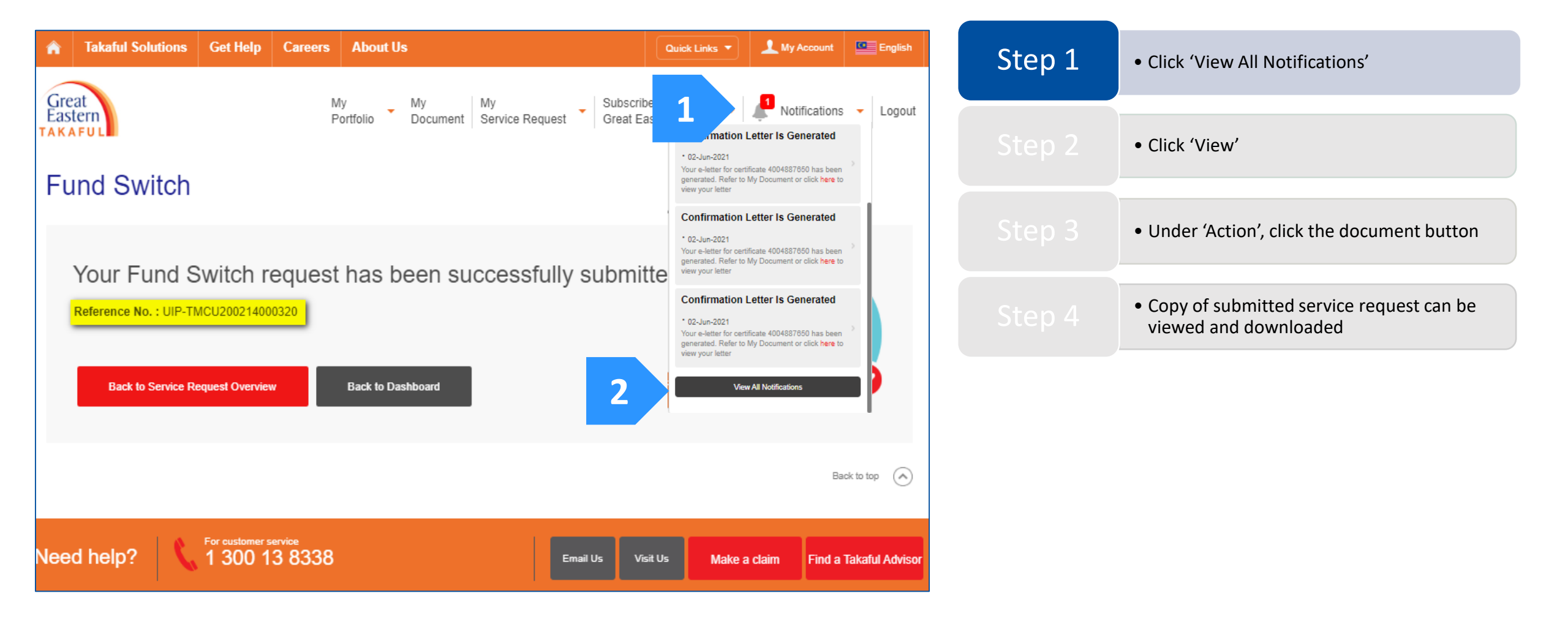

Step 2: In Notifications list, choose 'Service Request' type and click 'View'.

![](_page_14_Picture_2.jpeg)

| Notifications   |                 |                                                                                                    |          | Step 1 | Click 'View All Notifications'              |
|-----------------|-----------------|----------------------------------------------------------------------------------------------------|----------|--------|---------------------------------------------|
| View All (21) - |                 |                                                                                                    | Delete   | Step 2 | • Click 'View'                              |
| Date            | Туре            | Description                                                                                                    | Actions  |        |                                             |
| 03 Jun 2021     | Service Request |                                                                                                    | 1 💿 View | Step 3 | • Under 'Action', click the document button |
| 02 Jun 2021     | My Document     | Confirmation Letter Is Generated<br>Your e-letter for certificate 4004887650 has been generated. Refer to My Document<br>or click here to view your letter |          | Step 4 | • Copy of submitted service request can be  |
| 02 Jun 2021     | My Document     | Confirmation Letter Is Generated<br>Your e-letter for certificate 4004887650 has been generated. Refer to My D<br>or click here to view your letter        | ocument  |        | viewed and downloaded                       |

Step 3: Click the pending service request. Click the document icon under the action section to view the document.

![](_page_15_Picture_2.jpeg)

Eastern

Step 4: The service request document is ready to view and download.

![](_page_16_Picture_2.jpeg)

| Reference No.              | : UIP-TMCU180817000001    |        | Click 'View All Notifications'                                                         |
|----------------------------|---------------------------|--------|----------------------------------------------------------------------------------------|
| Policy No.                 | : 400XXXXXX               |        |                                                                                        |
| Plan Name                  | : i-Great Damai           |        | • Click 'View'                                                                         |
| Policy Holder Name         | : YAA YARA ARL NFHY       |        |                                                                                        |
| Contact No.                | : +60 888-392878          |        | • Under 'Action', click the document button                                            |
| Email Address              | : -                       |        |                                                                                        |
| Service Type               | : Fund Switch             | Step 4 | <ul> <li>Copy of submitted service request can be<br/>viewed and downloaded</li> </ul> |
| Request Date               | : 03 OCT 2018 08:51:31 AM |        |                                                                                        |
|                            |                           |        |                                                                                        |
| <u>Details</u>             |                           |        |                                                                                        |
| Funds to be switched Out:  |                           |        |                                                                                        |
| Fund Name                  | : i-Mekar Fund            |        |                                                                                        |
| Fund Unit                  |                           |        |                                                                                        |
| Funds to be switched Into: |                           |        |                                                                                        |

![](_page_17_Picture_1.jpeg)

Need help? Please contact us

![](_page_17_Picture_3.jpeg)

![](_page_17_Picture_4.jpeg)

![](_page_18_Picture_1.jpeg)

. .

### **FOLLOW US ON:**

![](_page_18_Figure_3.jpeg)

| greateas | tern | taka | ful |
|----------|------|------|-----|
|          |      |      |     |

www.youtube.com/c/greateasterntakaful

![](_page_18_Picture_6.jpeg)

www.greateasterntakaful.com